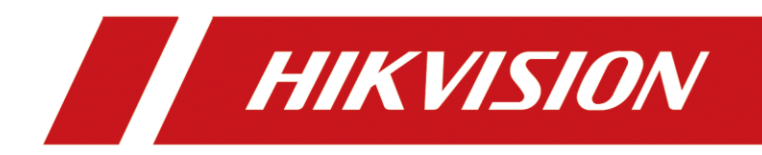

# IP-Speaker (DS-PA0103) Konfiguration für HikCentral Professional

Version 1.2 – 07.03.2022

# **Rechtliche Informationen**

©2021 Hangzhou Hikvision Digital Technology Co., Ltd. Alle Rechte vorbehalten.

## Über diese Kurzanleitung

Die Kurzanleitung enthält Anweisungen zur Verwendung und Verwaltung des Produkts. Bilder, Diagramme, Abbildungen und alle anderen Informationen dienen nur der Beschreibung und Erläuterung. Die in der Kurzanleitung enthaltenen Informationen können aufgrund von Firmware-Updates oder aus anderen Gründen ohne vorherige Ankündigung geändert werden. Die neueste Version dieser Anleitung finden Sie auf der Hikvision-Website (<u>https://www.hikvision.de/</u>).

Bitte verwenden Sie diese Kurzanleitung unter Anleitung und mit Unterstützung von Fachleuten, die im Support des Produkts geschult sind.

**Markenzeichen HIKVISION** und andere Marken und Logos von Hikvision sind in verschiedenen Gerichtsbarkeiten Eigentum von Hikvision. Andere erwähnte Marken und Logos sind Eigentum der jeweiligen Inhaber.

## Haftungsausschluss

IM GRÖSSTMÖGLICHEN GESETZLICH ZULÄSSIGEN UMFANG WERDEN DIESES HANDBUCH UND DAS BESCHRIEBENE PRODUKT MIT SEINER HARDWARE, SOFTWARE UND FIRMWARE "WIE BESEHEN" UND "MIT ALLEN FEHLERN UND IRRTÜMERN" BEREITGESTELLT. HIKVISION GIBT KEINE AUSDRÜCKLICHEN ODER STILLSCHWEIGENDEN GARANTIEN, EINSCHLIESSLICH UND OHNE EINSCHRÄNKUNG DER MARKTGÄNGIGKEIT, ZUFRIEDENSTELLENDEN QUALITÄT ODER EIGNUNG FÜR EINEN BESTIMMTEN ZWECK. DIE VERWENDUNG DES PRODUKTS DURCH SIE ERFOLGT AUF EIGENE GEFAHR. IN KEINEM FALL IST HIKVISION IHNEN GEGENÜBER HAFTBAR FÜR BESONDERE SCHÄDEN, FOLGESCHÄDEN, BEILÄUFIG ENTSTANDENE SCHÄDEN ODER INDIREKTE SCHÄDEN, EINSCHLIESSLICH U.A. SCHÄDEN FÜR ENTGANGENEN GEWINN, GESCHÄFTSUNTERBRECHUNG ODER DATENVERLUST, SYSTEMBESCHÄDIGUNG ODER DOKUMENTATIONSVERLUST, UNABHÄNGIG DAVON, OB DIESE AUF VERTRAGSBRUCH, UNERLAUBTER HANDLUNG

(EINSCHLIESSLICH FAHRLÄSSIGKEIT), PRODUKTHAFTUNG ODER ANDERWEITIG IN VERBINDUNG MIT DER NUTZUNG DES PRODUKTS BERUHEN, SELBST WENN HIKVISION AUF DIE MÖGLICHKEIT SOLCHER SCHÄDEN ODER VERLUSTE HINGEWIESEN WURDE.

SIE ERKENNEN AN, DASS DIE NATUR DES INTERNETS INHÄRENTE SICHERHEITSRISIKEN MIT SICH BRINGT, UND HIKVISION ÜBERNIMMT KEINE VERANTWORTUNG FÜR ANORMALE BETRIEBSABLÄUFE, DATENSCHUTZVERLETZUNGEN ODER ANDERE SCHÄDEN, DIE AUS EINEM CYBER-ANGRIFF, EINEM HACKERANGRIFF, EINER VIRENINSPEKTION ODER ANDEREN INTERNET-SICHERHEITSRISIKEN RESULTIEREN; HIKVISION WIRD JEDOCH BEI BEDARF ZEITNAH TECHNISCHE UNTERSTÜTZUNG LEISTEN.

SIE ERKLÄREN SICH DAMIT EINVERSTANDEN, DIESES PRODUKT IN ÜBEREINSTIMMUNG MIT ALLEN GELTENDEN GESETZEN ZU VERWENDEN, UND SIE SIND ALLEIN DAFÜR VERANTWORTLICH, DASS IHRE NUTZUNG MIT DEM GELTENDEN GESETZ ÜBEREINSTIMMT. INSBESONDERE SIND SIE DAFÜR VERANTWORTLICH, DIESES PRODUKT IN EINER ART UND WEISE ZU VERWENDEN, DIE NICHT GEGEN DIE RECHTE DRITTER VERSTÖSST, EINSCHLIESSLICH, ABER NICHT BESCHRÄNKT AUF, RECHTE DER ÖFFENTLICHKEIT, RECHTE DES GEISTIGEN EIGENTUMS ODER DATENSCHUTZ- UND ANDERE RECHTE DER PRIVATSPHÄRE. SIE DÜRFEN DIESES PRODUKT NICHT FÜR VERBOTENE ENDVERWENDUNGEN VERWENDEN, EINSCHLIESSLICH DER ENTWICKLUNG ODER HERSTELLUNG VON MASSENVERNICHTUNGSWAFFEN, DER ENTWICKLUNG ODER HERSTELLUNG VON CHEMISCHEN ODER BIOLOGISCHEN WAFFEN, VON AKTIVITÄTEN IM ZUSAMMENHANG MIT NUKLEAREN SPRENGSTOFFEN ODER UNSICHEREN NUKLEAREN BRENNSTOFFKREISLÄUFEN ODER ZUR UNTERSTÜTZUNG VON MENSCHENRECHTSVERLETZUNGEN.

IM FALLE VON WIDERSPRÜCHEN ZWISCHEN DIESEM HANDBUCH UND DEM GELTENDEN RECHT HAT DAS LETZTERE VORGANG.

# Symbolkonventionen

Die Symbole, die in diesem Dokument vorkommen können, sind wie folgt definiert.

| Symbol   | Beschreibung                                                                                                    |
|----------|----------------------------------------------------------------------------------------------------|
| Gefahr   | Weist auf eine gefährliche Situation hin, die, wenn sie nicht<br>vermieden wird, zum Tod oder zu schweren Verletzungen führt oder<br>führen kann.                                     |
| Vorsicht | Weist auf eine potenziell gefährliche Situation hin, die, wenn sie nicht vermieden wird, zu Geräteschäden, Datenverlust, Leistungseinbußen oder unerwarteten Ergebnissen führen kann. |
| Hinweis  | Liefert zusätzliche Informationen, um wichtige Punkte des<br>Haupttextes zu betonen oder zu ergänzen.                                                                                 |

# Inhalt

| 1.    | Vora  | ussetzungen1                                         |
|-------|-------|------------------------------------------------------|
| 2.    | Unte  | erstützte Funktionen1                                |
| 3.    | Erste | einrichtung IP Speaker1                              |
| 3.1.  | Netz  | werksuche2                                           |
| 3.2.  | Netz  | werkeinstellungen setzen2                            |
| 3.3.  | Firm  | ware prüfen4                                         |
| 3.4.  | Firm  | ware aktualisieren5                                  |
| 3.5.  | Einst | tellungen für HCP setzen6                            |
| 3.5.1 | 1.    | Anmeldung6                                           |
| 3.5.2 | 2.    | Server-Einstellungen7                                |
| 3.5.3 | 3.    | Monitor-Einstellungen                                |
| 3.5.4 | 4.    | Audio-Einstellungen9                                 |
| 3.5.5 | 5.    | Übersicht & Abschluss10                              |
| 4.    | IP-Sp | beaker in HikCentral Professional einrichten11       |
| 4.1.  | IP-Sp | beaker Ressource hinzufügen11                        |
| 4.2.  | IP-Sp | beaker Unit einrichten12                             |
| 4.2.1 | 1.    | Basic Settings12                                     |
| 4.2.2 | 2.    | Broadcast Gruppe einstellen13                        |
| 4.2.3 | 3.    | Medienbibliothek erstellen15                         |
| 4.2.4 | 4.    | Live Broadcast starten16                             |
| 4.2.5 | 5.    | Live Broadcast Aufnahmen17                           |
| 4.2.6 | 6.    | Scheduled Broadcast einrichten17                     |
| 5.    | IP-Sp | beaker Funktionen in HCP nutzen19                    |
| 5.1.  | Broa  | dcast-Einstellung im HCP Control-Client setzen19     |
| 5.2.  | Live  | Übertragung im HCP Control-Client starten19          |
| 5.3.  | IP-Sp | peaker mit Kameras verknüpfen20                      |
| 5.3.1 | 1.    | Einrichtung im HCP Web-Client20                      |
| 5.3.2 | 2.    | Aufrufen der Speaker-Kameras im HCP Control-Client20 |
| 5.4.  | IP-Sp | peaker auf Karte anzeigen21                          |

| 5.4.1.    | Einrichtung im HCP Web-Client                  | 21 |
|-----------|------------------------------------------------|----|
| 5.4.2.    | Aufrufen des Speakers im HCP Control-Client    | 21 |
| 5.5. Übe  | ertragungssteuerung im Alarm Center            | 22 |
| 5.6. IP-S | peaker in Ereignis- und Alarmreaktionen nutzen | 23 |

## 1. Voraussetzungen

- HikCentral Professional (HCP) Software 2.2 oder höher
- IP-Speaker: DS-PA0103 (Firmware: V6.1.0b11)
  - Hikvision IP Speaker Finder v.1.3.1 oder höher
- Optional MicroSD-Karte 16GB oder höher

### 🗇 Hinweis

Wir empfehlen Ihnen für den Betrieb des IP-Speakers HikCentral Version auf 2.2 zu aktualisieren

## 2. Unterstützte Funktionen

Der IP-Speaker ermöglicht in Kombination mit HikCentral Professional folgende Funktionen:

- Liveübertragung von Audioansagen
- Manuelle Wiedergabe von Audiodateien (MP3)
- Zeitlich gesteuerte Wiedergabe von Audiodateien (MP3)
- Ereignis- und Alarmgesteuerte Wiedergabe von Audiodateien (MP3)
- Kamera-Verknüpfung im Live-Monitoring
- Verknüpfung von Lautsprechern über die Kartenfunktion
- Automatische Aufzeichnung von Live-Übertragungen

# 3. Ersteinrichtung IP Speaker

Der IP-Speaker DS-PA0103 verfügt über eine integrierte PoE-Schnittstelle zur Anbindung an das Netzwerk und bereitstellen der Spannungsversorgung. Stellen Sie daher sicher, dass der Lautsprecher an einem PoE-Fähigen Switch betrieben wird.

### 🖽 Hinweis

Das erfolgreiche Initialisieren des IP-Speakers wird mit einem kurzen Prüfton am Lautsprecher quittiert. Stellen Sie sicher, dass Ihr PC/Laptop physikalisch im gleichen Netzwerk wie der IP-Speaker angeschlossen ist.

## 3.1. Netzwerksuche

- Entpacken Sie das Programm "IP Speaker Finder"
- Starten Sie die Datei "NAManager.exe" aus dem Programm-Verzeichnis
- Es wird eine automatische Netzwerksuche (Subnetz-übergreifend) beim Starten durchgeführt

| •     | X                    |                                 | ()<br>About                                    | 8                                            |                                                                       |                                                                                                    |                                                                                                    |                                                                                             |                                                                                                    |                                                                                                    |                                                                                                    |                                                                                                    |                                                                                                    |                                                                                                    |
|-------|----------------------|---------------------------------|------------------------------------------------|----------------------------------------------|-----------------------------------------------------------------------|----------------------------------------------------------------------------------------------------|----------------------------------------------------------------------------------------------------|---------------------------------------------------------------------------------------------|----------------------------------------------------------------------------------------------------|----------------------------------------------------------------------------------------------------|----------------------------------------------------------------------------------------------------|----------------------------------------------------------------------------------------------------|----------------------------------------------------------------------------------------------------|----------------------------------------------------------------------------------------------------|
| MAC   | 001010               | opulate                         | IP Addres                                      | is                                           | Device na                                                             | me                                                                                                    | Device type                                                                                                    | Version                                                                                     | Net interface                                                                                                    | Local                                                                                                    | DeviceNumber                                                                                                    | -                                                                                                    |                                                                                                    | -                                                                                                    |
| ·     |                      |                                 | 192,168.1                                      | .124                                         |                                                                       |                                                                                                    |                                                                                                    |                                                                                             |                                                                                                    | Books                                                                                                    |                                                                                                    | Sub net mask                                                                                                    | 255.255                                                                                                    | 5.2                                                                                                    |
| 0.9.2 | 46.254.1.            | 189                             | 192.168.1                                      | 188.254                                      | 1001                                                                  |                                                                                                    | DS-PA0103                                                                                                    | V6.1.0b9                                                                                    | 192.168.18                                                                                                    | LocaNetwor                                                                                                    | k                                                                                                    | Gateway ip                                                                                                    | 192.168                                                                                                    | 3.11                                                                                                    |
|       |                      |                                 |                                                | *******                                      |                                                                       |                                                                                                    |                                                                                                    |                                                                                             |                                                                                                    |                                                                                                    |                                                                                                    | DNS Server 0                                                                                                    | 192.168                                                                                                    | 3.18                                                                                                    |
|       |                      |                                 |                                                |                                              |                                                                       |                                                                                                    |                                                                                                    |                                                                                             |                                                                                                    |                                                                                                    |                                                                                                    | DNS Server 1                                                                                                    | 8.8.8.8                                                                                                    |                                                                                                    |
|       |                      |                                 |                                                |                                              |                                                                       |                                                                                                    |                                                                                                    |                                                                                             |                                                                                                    |                                                                                                    |                                                                                                    | First Server lp                                                                                                    | 0.0.0.0                                                                                                    |                                                                                                    |
|       |                      |                                 |                                                |                                              |                                                                       |                                                                                                    |                                                                                                    |                                                                                             |                                                                                                    |                                                                                                    |                                                                                                    | Second Server Ip                                                                                                    | 0.0.0.0                                                                                                    |                                                                                                    |
|       |                      |                                 |                                                |                                              |                                                                       |                                                                                                    |                                                                                                    |                                                                                             |                                                                                                    |                                                                                                    |                                                                                                    | Cloud Server Ip                                                                                                    | 0.0.0.0                                                                                                    |                                                                                                    |
|       |                      |                                 |                                                |                                              |                                                                       |                                                                                                    |                                                                                                    |                                                                                             |                                                                                                    |                                                                                                    |                                                                                                    | First Group                                                                                                    | 0,0,0,0                                                                                                    |                                                                                                    |
|       |                      |                                 |                                                |                                              |                                                                       |                                                                                                    |                                                                                                    |                                                                                             |                                                                                                    |                                                                                                    |                                                                                                    | Second Group                                                                                                    | 0,0,0,0                                                                                                    |                                                                                                    |
|       |                      |                                 |                                                |                                              |                                                                       |                                                                                                    |                                                                                                    |                                                                                             |                                                                                                    |                                                                                                    |                                                                                                    | Ctrivart Baud                                                                                                    | 0 ops                                                                                                    |                                                                                                    |
|       |                      |                                 |                                                |                                              |                                                                       |                                                                                                    |                                                                                                    |                                                                                             |                                                                                                    |                                                                                                    |                                                                                                    |                                                                                                    |                                                                                                    |                                                                                                    |
|       |                      |                                 |                                                |                                              |                                                                       |                                                                                                    |                                                                                                    |                                                                                             |                                                                                                    |                                                                                                    |                                                                                                    |                                                                                                    |                                                                                                    |                                                                                                    |
|       |                      |                                 |                                                |                                              |                                                                       |                                                                                                    |                                                                                                    |                                                                                             |                                                                                                    |                                                                                                    |                                                                                                    |                                                                                                    |                                                                                                    |                                                                                                    |
|       |                      |                                 |                                                |                                              |                                                                       |                                                                                                    |                                                                                                    |                                                                                             |                                                                                                    |                                                                                                    |                                                                                                    |                                                                                                    |                                                                                                    |                                                                                                    |
|       |                      |                                 |                                                |                                              |                                                                       |                                                                                                    |                                                                                                    |                                                                                             |                                                                                                    |                                                                                                    |                                                                                                    |                                                                                                    |                                                                                                    |                                                                                                    |
|       |                      |                                 |                                                |                                              |                                                                       |                                                                                                    |                                                                                                    |                                                                                             |                                                                                                    |                                                                                                    |                                                                                                    |                                                                                                    |                                                                                                    |                                                                                                    |
|       |                      |                                 |                                                |                                              |                                                                       |                                                                                                    |                                                                                                    |                                                                                             |                                                                                                    |                                                                                                    |                                                                                                    |                                                                                                    |                                                                                                    |                                                                                                    |
|       |                      |                                 |                                                |                                              |                                                                       |                                                                                                    |                                                                                                    |                                                                                             |                                                                                                    |                                                                                                    |                                                                                                    |                                                                                                    |                                                                                                    |                                                                                                    |
|       |                      |                                 |                                                |                                              |                                                                       |                                                                                                    |                                                                                                    |                                                                                             |                                                                                                    |                                                                                                    |                                                                                                    |                                                                                                    |                                                                                                    |                                                                                                    |
|       |                      |                                 |                                                |                                              |                                                                       |                                                                                                    |                                                                                                    |                                                                                             |                                                                                                    |                                                                                                    |                                                                                                    |                                                                                                    |                                                                                                    |                                                                                                    |
|       |                      |                                 |                                                |                                              |                                                                       |                                                                                                    |                                                                                                    |                                                                                             |                                                                                                    |                                                                                                    |                                                                                                    |                                                                                                    |                                                                                                    |                                                                                                    |
|       |                      |                                 |                                                |                                              |                                                                       |                                                                                                    |                                                                                                    |                                                                                             |                                                                                                    |                                                                                                    |                                                                                                    |                                                                                                    |                                                                                                    |                                                                                                    |
|       |                      |                                 |                                                |                                              |                                                                       |                                                                                                    |                                                                                                    |                                                                                             |                                                                                                    |                                                                                                    |                                                                                                    |                                                                                                    |                                                                                                    |                                                                                                    |
|       |                      |                                 |                                                |                                              |                                                                       |                                                                                                    |                                                                                                    |                                                                                             |                                                                                                    |                                                                                                    |                                                                                                    |                                                                                                    |                                                                                                    |                                                                                                    |
|       |                      |                                 |                                                |                                              |                                                                       |                                                                                                    |                                                                                                    |                                                                                             |                                                                                                    |                                                                                                    |                                                                                                    |                                                                                                    |                                                                                                    |                                                                                                    |
|       |                      |                                 |                                                |                                              |                                                                       |                                                                                                    |                                                                                                    |                                                                                             |                                                                                                    |                                                                                                    |                                                                                                    |                                                                                                    |                                                                                                    |                                                                                                    |
|       |                      |                                 |                                                |                                              |                                                                       |                                                                                                    |                                                                                                    |                                                                                             |                                                                                                    |                                                                                                    |                                                                                                    |                                                                                                    |                                                                                                    |                                                                                                    |
|       |                      |                                 |                                                |                                              |                                                                       |                                                                                                    |                                                                                                    |                                                                                             |                                                                                                    |                                                                                                    |                                                                                                    |                                                                                                    |                                                                                                    |                                                                                                    |
|       |                      |                                 |                                                |                                              |                                                                       |                                                                                                    |                                                                                                    |                                                                                             |                                                                                                    |                                                                                                    |                                                                                                    |                                                                                                    |                                                                                                    |                                                                                                    |
|       |                      |                                 |                                                |                                              |                                                                       |                                                                                                    |                                                                                                    |                                                                                             |                                                                                                    |                                                                                                    |                                                                                                    |                                                                                                    |                                                                                                    |                                                                                                    |
|       |                      |                                 |                                                |                                              |                                                                       |                                                                                                    |                                                                                                    |                                                                                             |                                                                                                    |                                                                                                    |                                                                                                    |                                                                                                    |                                                                                                    |                                                                                                    |
|       |                      |                                 |                                                |                                              |                                                                       |                                                                                                    |                                                                                                    |                                                                                             |                                                                                                    |                                                                                                    |                                                                                                    |                                                                                                    |                                                                                                    |                                                                                                    |
|       |                      |                                 |                                                |                                              |                                                                       |                                                                                                    |                                                                                                    |                                                                                             |                                                                                                    |                                                                                                    |                                                                                                    |                                                                                                    |                                                                                                    |                                                                                                    |
|       |                      |                                 |                                                |                                              |                                                                       |                                                                                                    |                                                                                                    |                                                                                             |                                                                                                    |                                                                                                    |                                                                                                    |                                                                                                    |                                                                                                    |                                                                                                    |
|       | Addres<br>Add<br>MAC | Addre Book<br>Add Delete<br>MAC | Addre Dook Lofter<br>Add Delete Update<br>Inac | Adar Indo Indo Indo Indo Indo Indo Indo Indo | An Detre Update About Ext<br>2020/00/00/00/00/00/00/00/00/00/00/00/00 | Add Deter Upder About Ext<br>122.183.134<br>0.9246.274.110<br>102.163.103.254<br>102.163.103.254<br>102.163.103.1554 | And         Construction         Construction <thconstruction< th="">         Construction</thconstruction<> | An Detre Updat About Ext<br>102-165.124<br>0 9 246 274 1189 150 168 168 274 1001 D5-PA-0103 | And         Deter         Update         About         Ext           102         102         102         Ext         102         102         102         102         102         102         102         102         102         102         102         102         102         102         102         102         102         102         102         102         102         102         102         102         102         102         102         102         102         102         102         102         102         102         102         102         102         102         102         102         102         102         102         102         102         102         102         102         102         102         102         102         102         102         102         102         102         102         102         102         102         102         102         102         102         102         102         102         102         102         102         102         102         102         102         102         102         102         102         102         102         102         102         102         102         102         10 | Andrew         Text         Paddress         Device         Update         About         Ext           192:103.124         1901         05-960103         VE1.069         192.168.18.2 | An Deter Uyder Abot Ext<br>An Deter Uyder Abot Ext<br>122:183:1.124<br>0 9 246:214 1 189 192:168:188:224 1091 05-76913 V6:1649 192:168:18. Localtetwor | An Deter Uydat Abot Ext<br>PAdros Deter Uydat Abot Ext<br>12:183.1.24 Eoola<br>0 9.246.214.1.189 192.168.188.224 1001 05-7A9103 V6.1.049 120.168.18 Locatetwox | An in the index of the index of | An Device Update About Ext<br>Add Device Update About Ext<br>192.186.1.124<br>9.9.246.254.1.129<br>192.186.1.82<br>192.186.1.82<br>192.186.1 |

• Führen Sie eine erneute Suche über den "Refresh"-Button durch, sollte das Gerät nicht auftauchen.

## 3.2. Netzwerkeinstellungen setzen

Markieren Sie das aufgelistete Gerät und führen Sie einen Doppelklick aus, um die grundlegenden Netzwerkeinstellungen einzustellen

| Property DS-PA0103                                                                                   |                       |                                                                                                    |                                                                                                    |           |     | ×      |
|----------------------------------------------------------------------------------------------------|-----------------------|----------------------------------------------------------------------------------------------------|----------------------------------------------------------------------------------------------------|-----------|-----|--------|
| rioperty by racius                                                                                   |                       |                                                                                                    |                                                                                                    |           |     | ^      |
|                                                                                                    |                       | DS-PA0103 Param                                                                                                    | eter settings                                                                                                    |           |     |        |
| Information<br>BaseParam<br>IntercomParam<br>ControlStatus<br>Input3<br>Input4<br>ControlUart<br>SIP | Devi<br>PAC<br>DNS    | ce information<br>DeviceNumber<br>DeviceName<br>UserName<br>Password<br>dress<br>DHCP<br>IP Address<br>Netmask<br>Gateway<br>DNS Address<br>Primary DNS<br>Secondary DNS<br>Secondary DNS | 1001<br>1001<br>admin<br>****<br>C Enable<br>192.168.188.254<br>255.255.255.0<br>192.168.188.1<br>C Enable<br>192.168.188.1<br>8.8.8<br>8877<br>192.168.188.52<br>192.168.188.52 | ( Disable |     |        |
| Defaul Sav                                                                                           | e to default Export p | aram Import pa                                                                                                    | ram                                                                                                    | S         | ave | Cancel |

#### **Device Information**

- DeviceNumber: optional
- DeviceName: optional
- UserName: Geben Sie hier den Admin-Nutzernamen ein (Standard: "admin")
- Passwort: Geben Sie das Admin-Passwort ein (Standard: "1234")

#### 🖽 Hinweis

Benutzername und Passwort werden für die Anmeldung im Web-Interface benötigt. Ändern Sie die Einstellungen im Rahmen der Ersteinrichtung.

#### **IP-Adresse**

- Stellen Sie hier die IP-Adresse des IP-Speakers ein
- Wählen Sie je nach vorliegender Konfiguration Ihres Netzwerkes die passende Einstellung aus.

#### DNS

- Stellen Sie hier die DNS-Konfiguration des IP-Speakers ein
- Wählen Sie je nach vorliegender Konfiguration Ihres Netzwerkes die passende Einstellung aus.

#### Setting of Server

- **Port**: Stellen Sie hier den Verbindungs-Port des HikCentral-Servers ein. Die Standardeinstellung in HikCentral ist 8877 (Port for Data Transmission between Platform and Third-Party Broadcast device).
- Primary Server: Geben Sie hier die IP-Adresse des HikCentral-Servers ein.
- Secondary Server: optional

Speichern Sie die Eingaben mit Klick auf "Save"-Schaltfläche.

| Login           | × |
|-----------------|---|
| UserName: admin |   |
| Password:       |   |
| ShowPassword    |   |
| ОК              |   |

Zur Bestätigung der Einstellungen geben Sie die Nutzernamen und Passwort ein.

## 3.3. Firmware prüfen

Prüfen Sie die aktuell installierte Firmware-Version des IP-Speakers in der Übersicht des Tools in der Spalte "Version".

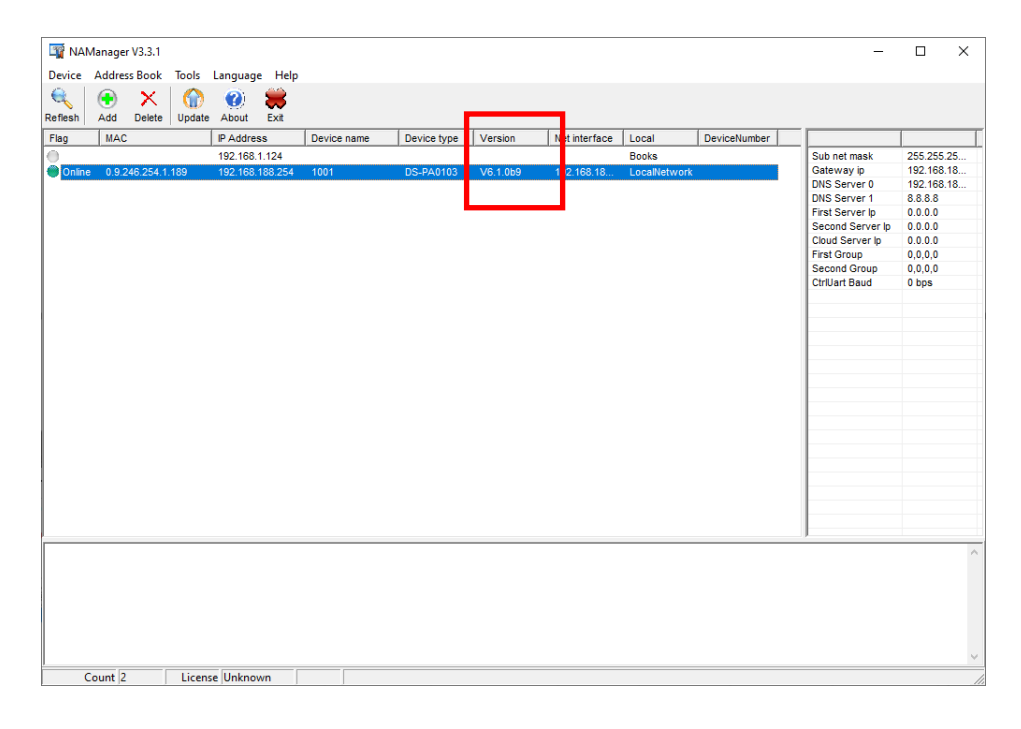

### 🗇 Hinweis

Notwendige Firmware: V6.1.0b11  $\rightarrow$  führen Sie ein Update durch, sollte die Version auf Ihrem Gerät älter sein.

## 3.4. Firmware aktualisieren

Drücken Sie die Schaltfläche "Update", um das Firmware-Update zu starten.

| Device Address Brook Tools Language Help             |                         |              |              |                 |            |   |
|------------------------------------------------------|-------------------------|--------------|--------------|-----------------|------------|---|
|                                                      |                         |              |              |                 |            |   |
| . 🍕 💌 👗 🐨 🦉 🐺                                        |                         |              |              |                 |            |   |
| Reflesh Add Deete Update About Exit                  |                         |              |              |                 |            |   |
| Flag MAC IP Ad ress Device name Device t             | pe Version Net interfac | Local [      | )eviceNumber |                 |            | T |
| 0 192 08.1.124                                       |                         | Books        | s            | ub net mask     | 255.255.25 |   |
| Online 0.9.246.254.1.189 192.168.188.254 1001 DS-PA0 | 03 V6.1.0b9 192.168.18. | LocalNetwork | G            | ateway ip       | 192.168.18 |   |
|                                                      |                         |              | D            | NS Server 0     | 192.168.18 |   |
|                                                      |                         |              | D            | NS Server 1     | 8.8.8.8    |   |
|                                                      |                         |              | F            | irst Server Ip  | 0.0.0.0    |   |
|                                                      |                         |              | S            | econd Server Ip | 0.0.0.0    |   |
|                                                      |                         |              | C            | loud Server Ip  | 0.0.0.0    |   |
|                                                      |                         |              | F            | irst Group      | 0,0,0,0    |   |
|                                                      |                         |              | s            | econd Group     | 0,0,0,0    |   |
|                                                      |                         |              | C            | trlUart Baud    | 0 bps      |   |
|                                                      |                         |              |              |                 |            |   |
|                                                      |                         |              |              |                 |            |   |
|                                                      |                         |              |              |                 |            |   |
|                                                      |                         |              |              |                 |            |   |
|                                                      |                         |              |              |                 |            |   |
|                                                      |                         |              |              |                 |            |   |
|                                                      |                         |              |              |                 |            |   |
|                                                      |                         |              |              |                 |            |   |
|                                                      |                         |              |              |                 |            |   |
|                                                      |                         |              |              |                 |            |   |
|                                                      |                         |              |              |                 |            |   |
|                                                      |                         |              |              |                 |            |   |
|                                                      |                         |              |              |                 |            |   |
|                                                      |                         |              |              |                 |            |   |
|                                                      |                         |              |              |                 |            |   |
|                                                      |                         |              |              |                 |            |   |
|                                                      |                         |              |              |                 |            |   |
|                                                      |                         |              |              |                 |            | ~ |
|                                                      |                         |              |              |                 |            |   |
|                                                      |                         |              |              |                 |            |   |
|                                                      |                         |              |              |                 |            |   |
|                                                      |                         |              |              |                 |            |   |
|                                                      |                         |              |              |                 |            |   |
|                                                      |                         |              |              |                 |            |   |
|                                                      |                         |              |              |                 |            |   |
|                                                      |                         |              |              |                 |            | ~ |
| Count 2 License Unknown                              |                         |              |              |                 |            |   |

Wählen Sie Ihr Gerät aus der Geräteliste aus und öffnen Sie die Update-Datei über den "UpdateFile"-Dialog. Prüfen Sie Versionsnummer die Firmware-Datei in der angezeigten "FileInfo"

|    | Jpda         | eServer                          | v1.1                  |                    |                      |                          |            |         | ×                                                                                                    |
|----|--------------|----------------------------------|-----------------------|--------------------|----------------------|--------------------------|------------|---------|----------------------------------------------------------------------------------------------------|
| ĺ. | Devi         | eList                            |                       |                    |                      |                          |            |         | Updatefile                                                                                                    |
|    | □<br>▼       | IP Ad<br>192.16<br>192.16        | ress<br>1.1.1<br>1.18 | DeviceName<br>1001 | Version<br>DS-PA0103 | MAC<br>0.9.246.254.1.189 | DeviceType | Process | UpdateFile C:\Firmware\Update_C_DS:PA0103_V 1.065                                                                                                    |
|    |              |                                  |                       |                    |                      |                          |            |         | Version:         V6.1.0b9           DateTime:         2021-06-03           DeviceType         DS-RA0103           Description         Description           Version:         V1.1.09D-rt/dit MukRMoldAlage-*pe           EaE-PROEE/vrightALIDEEsiDABUGsaECDorid0*/AU         0 |
| -  | V1.1<br>Ager | Select A<br>?????1<br>itPort = 6 | M??????<br>55276      | ?                  |                      |                          |            | Search  | Coption<br>Threads 20 \$                                                                                                    |
|    |              |                                  |                       |                    |                      |                          |            |         | Start                                                                                                    |

Starten Sie das Update mittels Klick auf die Schaltfläche "Start"

## 3.5. Einstellungen für HCP setzen

Alle weiteren Einstellungen erfolgen über den integrierten Web-Server des IP-Speakers. Geben Sie hierzu die vorher konfigurierte IP-Adresse in die Adressleiste Ihres Browsers ein: <u>http://IP-Adresse-Speaker</u>

## 3.5.1. Anmeldung

| ogin     |         |  |
|----------|---------|--|
| Username |         |  |
| Password |         |  |
|          | Sign in |  |
|          | Sign in |  |

Melden Sie sich am IP-Speaker mittels Admin-Nutzernamen und Passwort an.

# 3.5.2. Server-Einstellungen

| <b>HIKVISIO</b> N | DS-PA0103                  |
|-------------------|----------------------------|
| Network           | Audio Server               |
| Server            | Server                     |
| Sip Setting       | Server IP 192.168.188.52   |
| Account           | Server Port 8877           |
| Intercom          | Server User                |
| Monitor           | User Name for Server admin |
| Audio             | Password for Server        |
| IP Filtering      | Save                       |
| Maintain          |                            |
| Security          |                            |
| Overview          |                            |
|                   |                            |

#### Server:

- Server IP: IP-Adresse des HCP-Servers
- **Port**: Daten-Verbindungsport am HCP-Server (Standard: 8877)

#### Server User

- User Name for Server: Geben Sie hier den Admin-Nutzernamen Ihres IP-Speakers zur Kommunikation zwischen HCP/Speaker ein.
- **Password for Server**: Geben Sie hier das Admin-Passwort Ihres IP-Speakers zur Kommunikation zwischen HCP/Speaker ein.

Bestätigen Sie die Eingaben mittels Schaltfläche "Save".

# 3.5.3. Monitor-Einstellungen

| HIKVISION    | DS-PA0            | DS-PA0103          |            |      |  |  |  |  |
|--------------|-------------------|--------------------|------------|------|--|--|--|--|
| Network      | Multicast Monitor |                    |            |      |  |  |  |  |
| Server       | Monitor           | Address            |            |      |  |  |  |  |
| Sip Setting  | ^                 | Priority           | Address ?  |      |  |  |  |  |
| Account      |                   | 1                  | 0.0.0:9999 |      |  |  |  |  |
| Intercom     | _                 | 2                  |            |      |  |  |  |  |
| Monitor      |                   | 2                  |            |      |  |  |  |  |
| Audio        |                   | 3                  |            |      |  |  |  |  |
| IP Filtering |                   | 4                  |            |      |  |  |  |  |
| Maintain     |                   | 5                  |            |      |  |  |  |  |
| Security     |                   | <u> </u>           |            |      |  |  |  |  |
| Overview     |                   | 0                  |            |      |  |  |  |  |
|              |                   | 7                  |            |      |  |  |  |  |
|              |                   | 8                  |            |      |  |  |  |  |
|              |                   | 9                  |            |      |  |  |  |  |
|              |                   | The lowest         |            |      |  |  |  |  |
|              | Audio             |                    |            |      |  |  |  |  |
|              |                   | Play volume(1-100) | 86         |      |  |  |  |  |
|              |                   |                    |            | Save |  |  |  |  |

#### **Monitor Address:**

Erstellen Sie einen Eintrag mit der Prioriät1 auf folgender Adresse: 0.0.0.0:9999 Diese Einstellung ermöglicht einen direkten Zugriff auf die Audio-Schnittstelle des Speakers über HikCentral (Direct Access: siehe Abschnitt 4.2.1/5.1).

#### Audio:

Lautstärkeeinstellung der Audioausgabe (kann auch via HikCentral geändert werden). Wählen Sie einen Pegel zwischen 70-100, um eine ausreichende Lautstärke zu erhalten.

Bestätigen Sie die Eingaben mittels Schaltfläche "Save".

# 3.5.4. Audio-Einstellungen

| HIKVISION    | DS-PA0103          |
|--------------|--------------------|
| Network      | Audio Setting      |
| Server       | Audio Speaker Test |
| Sip Setting  | Status To be test  |
| Account      | Test               |
| Intercom     | Audio output       |
| Monitor      | Output Gain Offset |
| Audio        | Save               |
| IP Filtering |                    |
| Maintain     |                    |
| Security     |                    |
| Overview     |                    |
|              |                    |

**Test:** spielt ein vordefiniertes Audio-Sample ab (Test Lautstärke & Lautsprecher) **Output Gain Offset:** zusätzliche Verstärkung des Audiosignals. Wählen Sie einen möglichst hohen Wert aus (7-10).

Bestätigen Sie die Eingaben mittels Schaltfläche "Save".

# 3.5.5. Übersicht & Abschluss

| <b>HIKVISIO</b> N | DS-PA0103                                |
|-------------------|------------------------------------------|
| Network           | System Overview                          |
| Server            | Web Version V1.0.1                       |
| Sip Setting       | Fireware Version V6.1.0b11               |
| Account           | Serial Number 42798547389                |
| Intercom          | IP Address 192.168.188.254               |
| Monitor           | Primary DNS 192.168.188.1                |
| Audio             | Netmask 255.255.255.0                    |
|                   | Secondary DNS 8.8.8.8                    |
| IP Filtering      | Gateway 192.168.188.1                    |
| Maintain          |                                          |
| Security          | Server Ip 192.168.188.109                |
| Overview          | Server Status connected                  |
|                   | SD Card Status total:60898 MB, used:0 MB |
|                   | Status idle                              |
|                   | Refresh                                  |

Prüfen Sie zum Abschluss alle Angaben auf der Übersichtsseite. Folge Angaben sind für die weiteren Einrichtungsschritte wichtig:

- Firmware Version: V6.1.0b11 oder höher
- Seriennummer: muss später im HCP-Server hinterlegt werden
- Server IP: IP-Adresse des HCP-Servers
- Server Status: zeigt "connected" wenn Verbindung zu HCP erfolgreich.
- **SD Card Status:** "no sdcard" wenn keine Karte eingelegt.

### 🗇 Hinweis

Setzen Sie eine SD-Karte ein, wenn der IP-Speaker für zeitgesteuerte oder Ereignisgesteuerte Aktionen über HCP verwendet werden soll.

Eine Verbindung zum HCP-Server ist nur dann gegeben, wenn unter Server Status der Status "connected" angezeigt wird.

# 4. IP-Speaker in HikCentral Professional einrichten

## 4.1. IP-Speaker Ressource hinzufügen

Melden Sie sich im HCP Web-Client an und navigieren Sie zum Menüpunkt "Ressource Management  $\rightarrow$  Device and Server" und wählen Sie als Gerätetyp "IP Speaker" aus.

| 88 | 6 HikCentral Profession | al Web Client Resource Management        | × t                                          |
|----|-------------------------|------------------------------------------|----------------------------------------------|
| =  | Resource Management     | 🔶 Add IP Speaker                         |                                              |
|    | Device and Server ^     |                                          |                                              |
|    | Encoding Device         | Basic Information                        |                                              |
|    | Access Control Devi     | Adding Mode                              | IP Address                                   |
|    | Elevator Control De     |                                          | O Batch Import                               |
|    | Video Intercom Dev      | *Device Serial No.                       |                                              |
|    | Mobile Device           | *Device Name                             |                                              |
|    | Guidance Terminal       | *User Name                               | admin                                        |
|    | Guidance Screen         | *Password                                | Ø                                            |
|    | UVSS                    |                                          | Risky                                        |
|    | Security Control De     | Resource Information                     |                                              |
|    | Dock Station            | <ol> <li>Add Resource to Area</li> </ol> |                                              |
|    | Digital Signage Ter     |                                          |                                              |
|    | Smart Wall              | * Area                                   | Create Area by Device Name     Existing Area |
|    | IP Speaker              |                                          |                                              |
|    | Security Inspection     |                                          | Add Add and Continue Cancel                  |
|    | Network Transmissi      |                                          |                                              |
|    | Recording Server        |                                          |                                              |

Adding Mode: wählen Sie "IP Address" aus

Device Serial No: tragen Sie hier die Geräte-Seriennummer ein (siehe 3.5.5)
Device Name: Vergeben Sie einen Gerätenamen
User Name: tragen Sie hier den Admin-Nutzernamen des Speakers ein (siehe 3.5.2)
Password: tragen Sie hier das Amin-Passwort des Speakers ein (siehe 3.5.2)

Im Konfigurationsschritt 3.5.2 wurde der IP-Speaker bereits mit HikCentral gekoppelt, daher ist die Eingabe einer IP-Adresse im Web-Client nicht weiter notwendig. Beim Hinzufügen wird lediglich die Seriennummer überprüft.

Speichern Sie die Einstellung mittels "Add"-Schaltfläche

| oberpruie             | en sie uie                 | e verbind                         | ung nach u    | ieini minzu | iugen.           |                     |                   |                    |
|-----------------------|----------------------------|-----------------------------------|---------------|-------------|------------------|---------------------|-------------------|--------------------|
| BikCentral Profession | al Web Client Resource Mar | agement $c_{\mathcal{T}}$ $	imes$ |               |             |                  | Ø Wizard      ≡ Ma  | intenance and Man | $admin ~{}^{\sim}$ |
| E Resource Management | + Add 🗊 Delete             | P Change Password                 | C Refresh All |             |                  | Sear                | ch                | Q                  |
| Device and Server ^   | Device Name                | Device Address 🗧                  | Serial No. ‡  | Version ‡   | Network Status 🗘 | Password Strength ‡ | Operation         |                    |
| Encoding Device       | IP Speaker                 | 192.168.188.254                   | 42798547389   | /           | Online           | Risky               | 0 6               |                    |
| Access Control Devi-  |                            |                                   |               |             |                  |                     |                   |                    |
| Elevator Control De   |                            |                                   |               |             |                  |                     |                   |                    |
| Video Intercom Dev    |                            |                                   |               |             |                  |                     |                   |                    |
| Mobile Device         |                            |                                   |               |             |                  |                     |                   |                    |
| Guidance Terminal     |                            |                                   |               |             |                  |                     |                   |                    |
| Guidance Screen       |                            |                                   |               |             |                  |                     |                   |                    |
| UVSS                  | Total: 1 100 /Page 🗸       |                                   |               |             |                  |                     | 1 / 1Page         | Go                 |
| Security Control Do   |                            |                                   |               |             |                  |                     |                   |                    |

Überprüfen Sie die Verbindung nach dem Hinzufügen:

Der Netzwerkstatus muss "online" anzeigen, um den IP-Speaker nutzen zu können. Es kann bis zu 30 Sekunden dauern, bis der Status korrekt angezeigt wird.

## 4.2. IP-Speaker Unit einrichten

Navigieren Sie zum Menüpunkt "Speaker Unit" um mit der Einrichtung zu starten.

### 4.2.1. Basic Settings

HCP Web-Client  $\rightarrow$  Speaker Unit  $\rightarrow$  Basic Settings

Legen Sie hier die Einstellungen zum Speicherort der Audiodaten fest. Daten können entweder lokal am HCP-Server oder via pStore gespeichert werden.

| HikCentral Professional \                 | Web Client Speaker Unit C | t x                        |
|-------------------------------------------|---------------------------|----------------------------|
| 🗮 Speaker Unit                            | Basic Settings            |                            |
| ਸਤੀ Basic Settings                        |                           |                            |
| 🔀 Speaker Unit Group                      | Audio File                |                            |
| Media Library                             | *Save Audio File to       | Local Storage v            |
| ⊉ <sup>II</sup> Live Broadcast and Rec… ✓ | *Resource Pool            | Local Resource Pool (1)    |
| F3 Scheduled Broadcast                    |                           | vsm_local_pool             |
|                                           |                           | 4 GB Free of 14 GB         |
|                                           | Live Broadcast Recording  |                            |
|                                           | Life broadcast recording  |                            |
|                                           | *Live Broadcast Recording | ✓                          |
|                                           | *Save Recording File to   | Local Storage $\checkmark$ |
|                                           | *Resource Pool            | Local Resource Pool (1)    |
|                                           |                           | vsm_local_pool             |
|                                           |                           | 4 GB Free of 14 GB         |
|                                           |                           |                            |
|                                           | Live Broadcast Parameters |                            |
|                                           | *Broadcast Mode           | Default v                  |
|                                           | *Encoding Format          | G711_u v                   |
|                                           |                           |                            |
|                                           |                           | Save                       |

Audio File: Speicherort für manuell bereitgestellte Audiodateien (MP3) für Broadcasts oder Eventgesteuerte Wiedergabe einstellen.

**Live Boardcast Recording:** Speicherort von manuell aufgezeichneten Audio-Streams. Aktivieren Sie hierzu zusätzlich die Funktion "Live Boardcast Recording", um die Funktion nutzen zu können.

**Live Broadcast Parameters:** Verwenden Sie die Einstellung "Direct Access", sofern Sie im Web-Interface des IP-Speakers die Monitor-Einstellung gesetzt haben (siehe Abschnitt 3.5.3). Verwenden Sie alternativ die Einstellung "Via Center Proxy", hier kann es jedoch zu leichten Verzögerungen in der Übertragung kommen. Die hier getroffenen Einstellungen gelten für die Audio-Wiedergabe über den Web-Client (für den Control-Client müssen separate Live-Broadcast-Einstellungen gesetzt werden).

#### 🖽 Hinweis

Achten Sie darauf, dass bei Verwendung von Local Storage ausreichend Speicherplatz am HCP-Server vorhanden ist.

Setzen Sie im Web-Interface des IP-Speakers die Einstellung 0.0.0.0:9999, um den Direct-Access Modus zu verwenden zu können, welcher die Bestmöglichste Audioübertragung im Netzwerk gewährleistet.

## 4.2.2. Broadcast Gruppe einstellen

HCP Web-Client  $\rightarrow$  Speaker Unit  $\rightarrow$  Speaker Unit Group

Sie können mehrere Speaker zu einer Gruppe zusammenfassen (z.B.: jedes Stockwerk), um diese gleichzeitig für Durchsagen oder Audiowiedergabe anzuwählen.

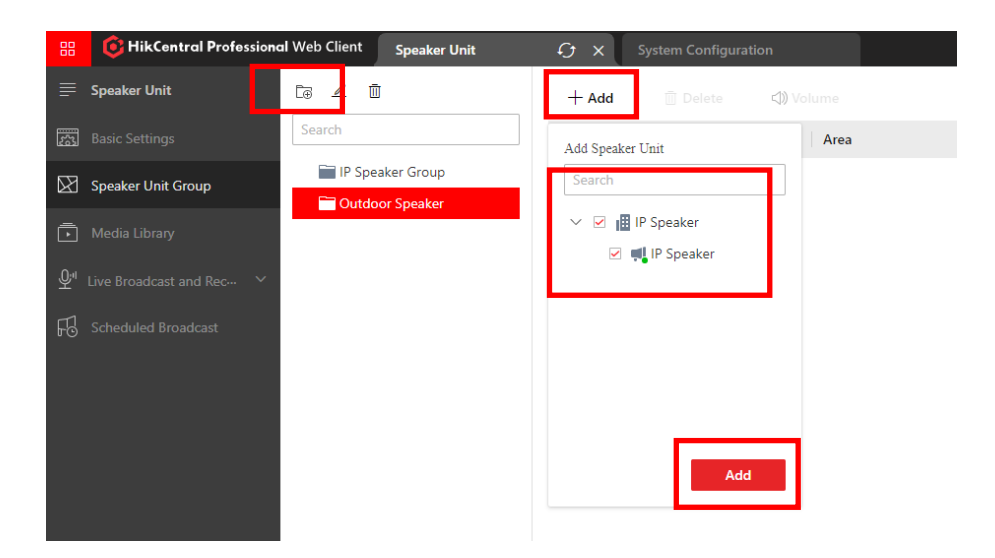

Erstellen Sie eine Gruppe über das Ordner-Symbol und vergeben Sie der Gruppe einen Namen. Fügen Sie dann mittels "+Add" die gewünschten IP Speaker hinzu und speichern Sie die Einstellung mittels der "Add"-Schaltfläche.

|    | 6 HikCentral Professional | Web Client Speaker Unit              | Ct X System Cor                | ofiguration | 1         |                 |              | Ø Wizard | Maintenance and Man | admin ~ |
|----|---------------------------|--------------------------------------|--------------------------------|-------------|-----------|-----------------|--------------|----------|---------------------|---------|
|    | ipeaker Unit              | Ca 🖌 🗊                               | + Add 🗊 De                     | rte d       | <) Volume |                 |              |          |                     |         |
|    | lasic Settings            | Search                               |                                |             |           | Ferminal Status | Alarm Volume | Volume   | Audio File          |         |
| 23 | peaker Unit Group         | IP Speaker Group     Outdoor Speaker | <ul> <li>IP Speaker</li> </ul> | -           |           | 🕑 ldle          | 100          | 80       | 3 🗎                 |         |
|    | Aedia Library             | Concorrightmen                       |                                |             | (a)       |                 |              |          |                     |         |
|    | ve Broadcast and Rec 🗸    |                                      |                                |             | ок        |                 |              |          |                     |         |
|    | cheduled Broadcast        |                                      |                                |             |           |                 |              |          |                     |         |
|    |                           |                                      |                                |             |           |                 |              |          |                     |         |

Wählen Sie den IP-Speaker aus und passen Sie über die Schaltfläche Volume die Lautstärke an.

- Alarm Volume: Lautstärkeneinstellung für zeitliche- und/oder Ereignisgesteuerte Wiedergabe
- Volume: Lautstärkeneinstellung für manuelle Audioübertragung

### 🖽 Hinweis

Verwenden Sie bei "Alarm Volume/Volume" eine Einstellung von 70 oder höher, für eine ausreichende Lautstärke während der Wiedergabe.

Die Spalte Audio-File zeigt an, wie viele Audio-Dateien dem gewählten Speaker für Ereignis- und zeitgesteuerte Wiedergaben zugeordnet sind. Mittels Klick auf das Icon, sehen Sie die einzelnen Dateinamen.

# 4.2.3. Medienbibliothek erstellen

HCP Web-Client  $\rightarrow$  Speaker Unit  $\rightarrow$  Media Library

Für die Ereignis- und zeitgesteuerte Wiedergabe von Audiodateien müssen die Daten in einer Medienbibliothek gespeichert werden.

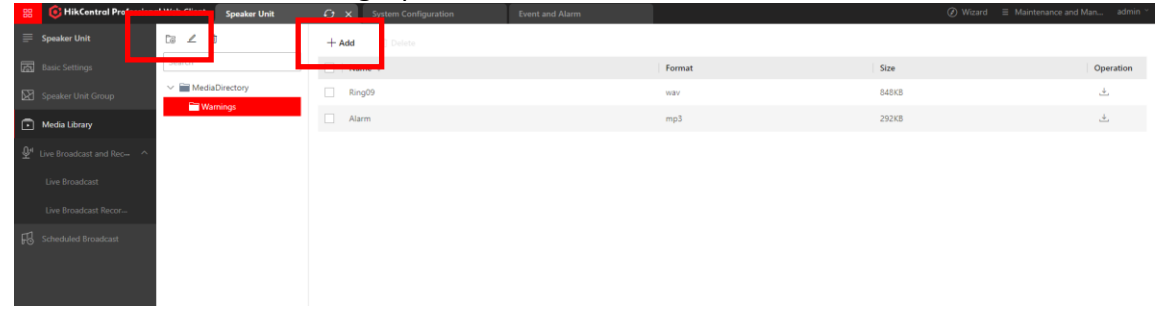

Erstellen Sie eine Bibliothek über das Ordner-Symbol und vergeben Sie einen Namen. Über die Schaltfläche "+Add" können Audiodateien hinzugefügt werden.

| Uploading Progress |                |        |       |
|--------------------|----------------|--------|-------|
| Ready to start     |                |        |       |
|                    |                |        | 0%    |
| Details            |                |        |       |
| Name               | Status         |        |       |
| Alarm.mp3          | S Not Uploaded |        |       |
|                    |                |        |       |
|                    |                |        |       |
|                    |                |        |       |
|                    |                |        |       |
|                    |                |        |       |
|                    |                |        |       |
|                    |                |        |       |
|                    |                |        |       |
|                    |                |        |       |
|                    |                |        | _     |
|                    |                | Upload | Close |
|                    |                |        | _     |

### 🖽 Hinweis

Es gelten folgende Einschränkungen:

- Maximale Anzahl an Dateien 100
- Format: MP3 maximal 10MB pro Datei

## 4.2.4. Live Broadcast starten

HCP Web-Client  $\rightarrow$  Speaker Unit  $\rightarrow$  Live Broadcast and Recording  $\rightarrow$  Live Broadcast

| 88          |                          | al web client | Speaker Unit              | €5 ×           | System Configuration                                            | Event and Alarm |  |
|-------------|--------------------------|---------------|---------------------------|----------------|-----------------------------------------------------------------|-----------------|--|
| ₽           | Speaker Unit             | Live Broa     | dcast                     |                |                                                                 |                 |  |
| 101         |                          | The content y | ou broadcast will be reco | orded and uplo | aded to the local storage or pStor serve                        | r.              |  |
| ×           |                          |               | *Speake                   | Uni 💿 Gro      | up                                                              |                 |  |
| Ō           |                          |               |                           | 🔿 Are          | a                                                               |                 |  |
| <u>\$</u> " | Live Broadcast and Rec ^ |               |                           | Di             | splay Terminals Not Grouped                                     |                 |  |
|             | Live Broadcast           |               |                           |                |                                                                 |                 |  |
|             |                          |               |                           | se se          | IP Speaker Group                                                |                 |  |
| F           |                          |               |                           | Ľ              | <ul> <li>✓ ■ Outdoor Speaker</li> <li>✓ ■ IP Speaker</li> </ul> |                 |  |
|             |                          |               | *Broadcast I              | Node   Spe     | ak<br>lio File                                                  |                 |  |
|             |                          |               |                           | Sta            | rt                                                              |                 |  |

Führen Sie einen Live-Broadcast direkt über den Web-Browser durch.

#### Speaker Unit:

- Group: wählen Sie ein oder mehrere Lautsprecher über die Lautsprecher-Gruppen aus
- Area: wählen Sie ein oder mehrere Lautsprecher über die Area-Gruppierung aus Broadcast Mode:
  - Speak: starten Sie eine Live-Durchsage für alle gewählten Lautsprecher
  - Audio File: spielen Sie eine Audiodatei auf allen gewählten Lausprechern ab

| Broadcast               |                                |      | Broadcast                            |                     |      |
|-------------------------|--------------------------------|------|--------------------------------------|---------------------|------|
| Details<br>Speaker Unit | 00:00:06<br>Status             |      | <sup>7</sup> Details<br>Speaker Unit | The file is played. |      |
| IP Speaker              | <ul> <li>Connected.</li> </ul> |      | IP Speaker                           | Connected.          |      |
|                         |                                | Stop |                                      |                     | Stop |

Beispiel: Speak-Mode

Beispiel: Audio File Mode

# 4.2.5. Live Broadcast Aufnahmen

HCP Web-Client  $\rightarrow$  Speaker Unit  $\rightarrow$  Live Broadcast and Recording  $\rightarrow$  Live Broadcast Recording

Hier haben Sie Zugriff auf alle gespeicherten Live-Broadcasts von allen Nutzern am HCP-Server. Voraussetzung: Live Broadcast Recording wurde in den Basis-Einstellungen aktiviert).

| 😢 🖲 HikCentral Profession             | nal Web Client Speaker Unit 🗘 🗙 |   |             |              |                     |           | d Man admin ~ |
|---------------------------------------|---------------------------------|---|-------------|--------------|---------------------|-----------|---------------|
| Speaker Unit                          | Live Broadcast Recording        |   | Broadcaster | Speaker Unit | Start Time          | File Size | Operation     |
| Basic Settings                        | Start Time                      | > | admin       | 1            | 2021-12-29 11:05:25 | 147904KB  | ف.            |
| 🕅 Speaker Unit Group                  | 2021/12/10 00:00:00             | > | admin       | 1            | 2021-12-29 11:06:07 | 111424KB  | ف.            |
| Media Library                         | End Time                        | > | Tobias      | 1            | 2021-12-29 11:07:41 | 167104KB  | ف.            |
| ₽ <sup>4</sup> Live Broadcast and Rec | 2022/01/04 23:59:59             | > | admin       | 1            | 2021-12-29 13:54:26 | 292KB     | ف.            |
| Live Broadcast                        | Broadcaster                     | > | admin       | 1            | 2022-01-04 11:26:14 | 848KB     | ف.            |
| Live Broadcast Recor                  | Please select.                  |   |             |              |                     |           |               |
| 🔁 Scheduled Broadcast                 |                                 |   |             |              |                     |           |               |
|                                       |                                 | æ |             |              |                     |           |               |
|                                       |                                 |   |             |              |                     |           |               |

Legen Sie eine Start- und Endzeit (optional zusätzlich den Nutzer) als Suchfilter für die Aufzeichnungen fest und drücken Sie die Such-Schaltfläche.

Über die Download-Funktion in der Spalte "Operation" können die Aufzeichnungen manuell heruntergeladen werden.

### 🗇 Hinweis

Verwenden Sie jeweils die neueste Version des WebControl-Plugins.

# 4.2.6. Scheduled Broadcast einrichten

HCP Web-Client  $\rightarrow$  Speaker Unit  $\rightarrow$  Scheduled Broadcast

Verwenden Sie die Funktion um zeitgesteuert Durchsagen an einem oder mehrere Lautsprecher einzurichten.

| 88         | 🟮 HikContral Professiona | l Web ( | Client | Speaker Unit       | ×              |             |                         |           | <ul> <li>Wizard</li> </ul> | $\equiv$ Maintenance and Man | admin ~ |
|------------|--------------------------|---------|--------|--------------------|----------------|-------------|-------------------------|-----------|----------------------------|------------------------------|---------|
| ₹          | Speaker Unit             | +       | Add    | Delete 🗄 Apply     | All            |             |                         |           |                            |                              | Q       |
| 圆          | Basic Settings           |         | 10     | Name               | Broadcast Time | Period Type | Start Date and End Date | Play Mode | Speaker Unit               | Operation                    |         |
|            | Speaker Unit Group       | >       |        | Daily Announcement | 10:15:00       | Every Day   | 2021-12-29-2021-12-31   | Once      | 1                          | Play                         |         |
| Ō          | Media Library            |         |        |                    |                |             |                         |           |                            |                              |         |
| <u>₽</u> " | Live Broadcast and Rec-  |         |        |                    |                |             |                         |           |                            |                              |         |
|            | Live Broadcast           |         |        |                    |                |             |                         |           |                            |                              |         |
|            | Live Broadcast Recor     |         |        |                    |                |             |                         |           |                            |                              |         |
| 68         | Scheduled Broadcast      |         |        |                    |                |             |                         |           |                            |                              |         |
|            |                          |         |        |                    |                |             |                         |           |                            |                              |         |

Erstellen Sie einen neuen Plan über die "+Add"-Schaltfläche oder wählen Sie einen bestehen Plan durch Anklicken des Namens aus.

| 88 | 6 HikCentral Profession | al Web Client Speaker Unit 🗲 | t x                |           |  | <ul> <li>Wizard</li> </ul> | $\equiv~$ Maintenance and Man | adr |
|----|-------------------------|------------------------------|--------------------|-----------|--|----------------------------|-------------------------------|-----|
|    | Speaker Unit            | Edit Scheduled Broadcast     |                    |           |  |                            |                               |     |
|    |                         |                              |                    |           |  |                            |                               |     |
|    |                         | *Name                        | Daily Announcement |           |  |                            |                               |     |
|    |                         | *Speaker Unit                | Group              |           |  |                            |                               |     |
|    |                         | C                            | ⊖Area<br>+ Add @   | leiete    |  |                            |                               |     |
|    |                         | _                            | Name               | Operation |  |                            |                               |     |
|    | Scheduled Broadcast     |                              | IP Speaker         | U         |  |                            |                               |     |
|    |                         |                              |                    |           |  |                            |                               |     |

Vergeben oder ändern Sie den Namen des Zeitplans und wählen Sie einen oder mehrere Lautsprecher über eine Gruppe oder Area aus.

| HikCentral Professiona | al Web Client Speaker Unit C | 7 ×                                    |          |                       |   |   | Wizard | ≡ Ma |
|------------------------|------------------------------|----------------------------------------|----------|-----------------------|---|---|--------|------|
| Speaker Unit           | Edit Scheduled Broadcast     |                                        |          |                       |   |   |        |      |
| Basic Settings         |                              |                                        |          |                       |   |   |        |      |
| Speaker Unit Group     | *Period Type                 | Every Day                              |          |                       | ~ |   |        |      |
| Media Library          | *Start Date and End Date     | 2021/12/29                             |          | 2021/12/31            | 8 |   |        |      |
| ive Broadcast and Rec  | *Broadcast Time              | 10:15:00                               |          |                       | ٢ | ] |        |      |
| Live Broadcast         | *Broadcast Priority          | 0                                      |          |                       | ~ |   |        |      |
| Live Broadcast Recor   |                              |                                        |          |                       |   |   |        |      |
| Scheduled Broadcast    | "Audio File                  | + Add 🔠 Dele                           | te       |                       |   |   |        |      |
|                        |                              | File Name                              | Duration | Operation             |   |   |        |      |
|                        |                              | Alarm                                  | 00:00:08 | $\uparrow \downarrow$ | 1 |   |        |      |
|                        |                              | Ring09                                 | 00:00:10 | $\uparrow \downarrow$ | ۵ |   |        |      |
|                        |                              |                                        |          |                       |   | - |        |      |
|                        |                              |                                        |          |                       |   |   |        |      |
|                        |                              |                                        |          |                       |   |   |        |      |
|                        | • Day Made                   |                                        |          |                       |   |   |        |      |
|                        | "Play Mode                   | Once                                   |          |                       |   |   |        |      |
|                        |                              | <ul> <li>Specified Duration</li> </ul> |          |                       |   |   |        |      |
|                        |                              |                                        |          |                       |   |   |        |      |
|                        |                              | Save Cano                              | al.      |                       |   |   |        |      |
|                        |                              | Cano                                   |          |                       |   |   |        |      |

Period Time: Auswahl des Intervalls (jeden Tag, einmalig, jede Woche)

Start Date and End Date: Start und Ende-Datum

Broadcast Time: Sekundengenauer Zeitpunkt zum Start der Übertragung

**Broadcast Priority:** Bei Verwendung von mehreren Plänen zum gleichen Zeitpunkt, wird der Plan mit der höchsten Priorität bevorzugt (15 hat die höchste Priorität)

Audio File: Fügen Sie ein oder mehrere Audiodateien aus der Medienbibliothek hinzu. Über die Pfeiltasten kann die Abspielreichenfolge angepasst werden

#### Play Mode

- Once: alle Audiodaten werden einmal vollständig abgespielt
- Specified Duration: Nach Ablauf der eingestellten Zeit, wird die Wiedergabe der Audiodaten (auch wenn noch nicht alle abgespielt worden) abgebrochen

### 🖽 Hinweis:

Für die Nutzung dieser Funktion muss eine TF/Micro-SD Karte im IP-Speaker eingesetzt sein. HCP kopiert automatisch die notwendigen Audiodaten auf die SD-Karte.

# 5. IP-Speaker Funktionen in HCP nutzen

Folgende Abschnitte zeigen die Funktionen innerhalb von HCP zur Verwendung der IP-Speaker.

# 5.1. Broadcast-Einstellung im HCP Control-Client setzen

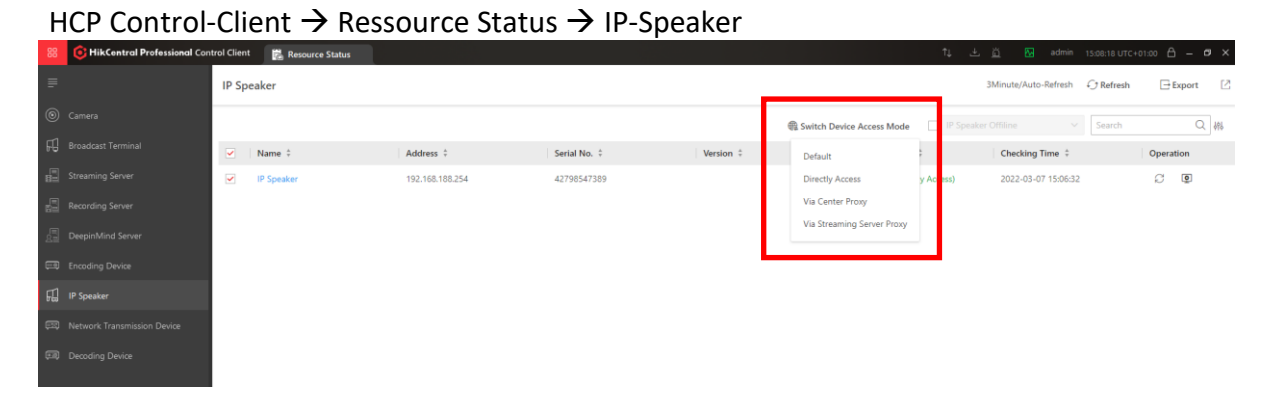

Wählen Sie ihr Gerät aus der Liste aus und setzten Sie die den "Device Access Modus" über die anzeigte Schaltfläche "Switch Device Access Mode". Sie erhalten das bestmöglichste Ergebnis (verzögerungsfrei) über die Einstellung "Directly Access".

# 5.2. Live Übertragung im HCP Control-Client starten

HCP Control-Client  $\rightarrow$  Tool  $\rightarrow$  Broadcasting

| Broadcast                         |                                                                                       | ×     |
|-----------------------------------|---------------------------------------------------------------------------------------|-------|
| By Speaker Unit By Device         |                                                                                       |       |
| The content you broadcast will be | recorded and uploaded to the pStor server.                                            | ×     |
| Broadcast Terminal                | ⊖ Graup<br>⊛ Area                                                                     |       |
|                                   | Search<br>V 🧭 🚱 NikCentral Professional                                               |       |
|                                   | <ul> <li>✓ I III Ottoe</li> <li>✓ III IP Speaker</li> <li>✓ III IP Speaker</li> </ul> |       |
|                                   |                                                                                       |       |
| Broadcast Mode                    | ● Spink                                                                               |       |
|                                   |                                                                                       | Start |

Wählen Sie ein oder mehrere Speaker aus und starten Sie manuell die Übertragung für die Schaltfläche "Start".

### Speaker Unit:

• Group: wählen Sie ein oder mehrere Lautsprecher über die Lautsprecher-Gruppen aus

• Area: wählen Sie ein oder mehrere Lautsprecher über die Area-Gruppierung aus Broadcast Mode:

- Speak: starten Sie eine Live-Durchsage für alle gewählten Lautsprecher
- Audio File: spielen Sie eine Audiodatei auf allen gewählten Lausprechern ab

## 5.3. IP-Speaker mit Kameras verknüpfen

## 5.3.1. Einrichtung im HCP Web-Client

Wählen Sie im Menüpunkt "Ressource Management  $\rightarrow$  Area" aus. Wählen Sie die Gruppe aus, welche dem IP-Speaker zugewiesen worden ist und wählen den Geräte-Typ "Speaker Unit aus".

| 88 | C HikCentral Profession | al Web Client | Resource Management | e e x      |                               |                              |                               |                   | Ø Wizard               | Maintenance and Ma | in admin ~ |
|----|-------------------------|---------------|---------------------|------------|-------------------------------|------------------------------|-------------------------------|-------------------|------------------------|--------------------|------------|
| ₽  | Resource Management     | + ∠           | î (\$               | Camera Do  | por Elevator Vehicle          | Security Radar Alar          | m Input Alarm Output          | UVSS Digital Sign | ge Screen Speaker Unit | Third-Party Integ  | irat       |
|    |                         | Search        | I Professional V    | + Add      | Delete 🛛 🔀 Move to Other Area | <li>3) Volume 🛛 🖧 Set (</li> | eographic Location   🗌 Includ | ie Sub-Area       |                        |                    | Q          |
| 10 | Firmware Lingrade       | ∼ 🛞 Hil Cen   | tral Professional   | Name 0     | Address 🗘                     | Device \$                    | Terminal Status 🗘             | Alarm Volume 🗘    | Volume 0               | Area 0             |            |
|    |                         | > III Offic   | inMoe               | IP Speaker | 192.168.188.254               | IP Speaker                   | 🕑 Idle                        | 100               | 80                     | IP Speaker         |            |
|    |                         | 围 D:<br>      | SBox_Eingang        |            |                               |                              |                               |                   |                        |                    |            |
|    |                         | > 🖽 IP        | Cameras<br>Speaker  |            |                               |                              |                               |                   |                        |                    |            |
|    |                         |               |                     |            |                               |                              |                               |                   |                        |                    |            |
|    |                         |               |                     |            |                               |                              |                               |                   |                        |                    |            |

Klicken Sie auf den Eintrag, um die Kamera-Verknüpfung festzulegen

| 😸 🌔 HikCentral Professional Web Cliv       | lient Resource Management                                                                 | O ×                                                  |                                  |                |                                                                               | ② Wizard |
|--------------------------------------------|-------------------------------------------------------------------------------------------|------------------------------------------------------|----------------------------------|----------------|-------------------------------------------------------------------------------|----------|
| Resource Management +     Original Sectors | KCentral Professional                                                                     | 🕞 IP Speaker                                         |                                  |                |                                                                               |          |
| Dence and Server                           | Kacketral Professional V<br>K<br>K<br>K<br>K<br>K<br>K<br>K<br>K<br>K<br>K<br>K<br>K<br>K | Basic information **Name<br>Related Camera<br>Camera | P Speaker  Autobe  Autobe  Secch | y intend to 1. | Selected<br>Search<br>D5-2C admin ↓<br>Camer Faiheye ↑ ↓<br>People People ↑ ↓ |          |

Wählen Sie die Kameras (maximal 4) aus den verfügbaren Bereichen aus und ordnen diese mittels der Pfeiltasten zu.

# 5.3.2. Aufrufen der Speaker-Kameras im HCP Control-Client

Öffnen Sie das Live-Monitoring in HCP Control-Client. Durch Klick auf das Speaker-Icon werden alle verknüpften Kameras zum IP-Speaker aufgerufen.

|   | GHikCentral Professional Cor | ntrol Client 📑 Monitoring |                           |                                        |                                            | tų 🖄 🙆 to                                                                                                    | bias 16:43:57 UTC+01:00 🖨 – 🛛 🗙 |
|---|------------------------------|---------------------------|---------------------------|----------------------------------------|--------------------------------------------|----------------------------------------------------------------------------------------------------|---------------------------------|
|   |                              | Monitoring                |                           |                                        | Live View Playback                         |                                                                                                    |                                 |
| ٢ | Monitorina                   | Online Resource Only      | 印 Speaker                 |                                        |                                            |                                                                                                    | In Live View $	imes$            |
| 6 |                              |                           | 01-03-2022 Mon 16:4       | 3:54                                   |                                            | A CONTRACTOR OF                                                                                                    |                                 |
|   |                              | 🚺 Map                     | Becchica -                |                                        |                                            |                                                                                                    |                                 |
|   |                              | ∽ 📕 Office                | broadcast                 |                                        |                                            |                                                                                                    |                                 |
|   |                              | 🚺 Мар                     | By Speaker Unit By D      | evice                                  |                                            |                                                                                                    |                                 |
|   |                              | ✓ III IP Cameras          | The content you broadcast | will be recorded and uploaded to the p | Stor server.                               |                                                                                                    |                                 |
|   |                              | > 🖪 admin                 |                           |                                        |                                            |                                                                                                    |                                 |
|   |                              | B Prople Counting IPC     | Broadcast Ter             | minal O Group                          |                                            |                                                                                                    |                                 |
|   |                              | ✓ 📕 IP Speaker            |                           | <ul> <li>Area</li> </ul>               |                                            |                                                                                                    | E.                              |
|   |                              | 🚚 IP Speaker              |                           |                                        |                                            |                                                                                                    |                                 |
|   |                              | > III MinMoe              |                           | Search                                 |                                            |                                                                                                    | -                               |
|   |                              | «                         |                           | Y 🗹 🔞 HikCentral Profe                 | ssional                                    |                                                                                                    |                                 |
|   |                              |                           | 10                        | V M 🛗 Office                           |                                            |                                                                                                    | -                               |
|   |                              |                           |                           | IP Speak                               | ter                                        |                                                                                                    |                                 |
|   |                              |                           | 01-02-1                   |                                        |                                            |                                                                                                    | K                               |
|   |                              |                           | 01-03-1                   |                                        |                                            |                                                                                                    |                                 |
|   |                              |                           |                           |                                        |                                            |                                                                                                    |                                 |
|   |                              |                           | Broadcast f               | Mode 💿 Speak                           |                                            |                                                                                                    |                                 |
|   |                              |                           |                           | O Play Audio                           |                                            |                                                                                                    |                                 |
|   |                              |                           |                           |                                        |                                            | Sta                                                                                                    | nt Ne Sta                       |
|   |                              |                           |                           |                                        |                                            |                                                                                                    |                                 |
|   |                              |                           |                           |                                        |                                            | See                                                                                                    |                                 |
|   |                              |                           |                           | People Count                           | ting IPC                                   | The second second secon | BS-208234662-1 (2000 15 154)    |
|   |                              |                           | 8                         |                                        | (b) (c) (c) (c) (c) (c) (c) (c) (c) (c) (c |                                                                                                    | R A O G B G A A                 |
|   |                              |                           |                           |                                        |                                            |                                                                                                    | an on p on oc of pd an          |

Über das "Broadcast"-Symbol kann direkt der Lautsprecher aufgerufen werden.

# 5.4. IP-Speaker auf Karte anzeigen

# 5.4.1. Einrichtung im HCP Web-Client

Wählen Sie den Menüpunkt "Map → Map Settings" aus und ziehen Sie das Speaker-Icon auf den gewünschten Bereich in der Karte.

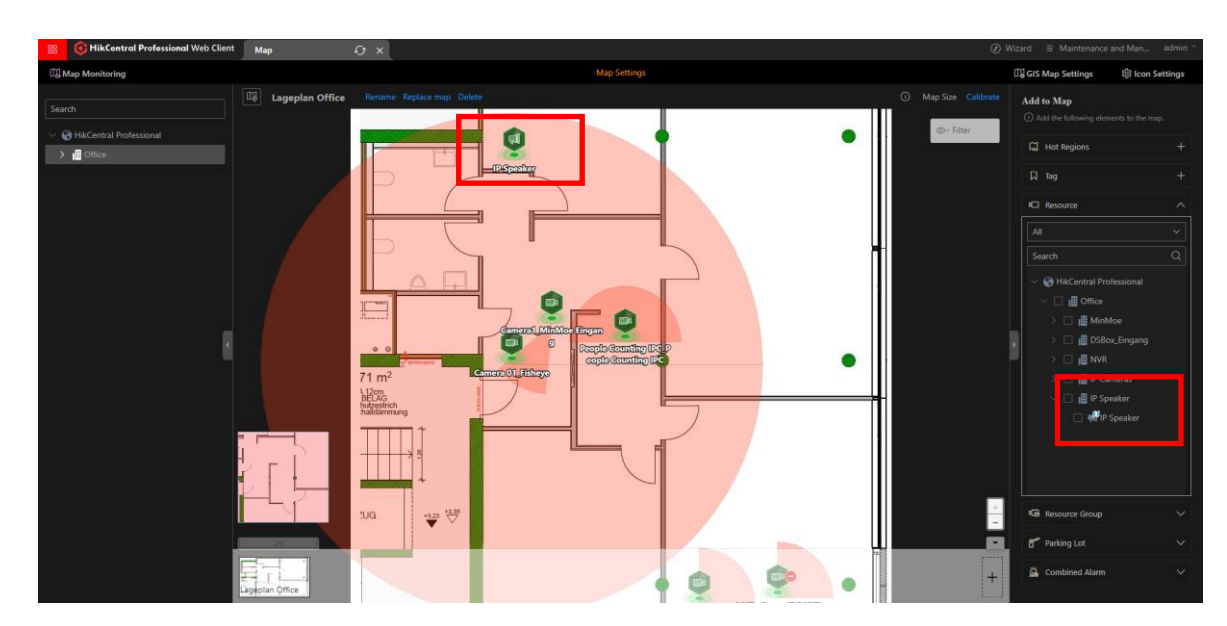

# 5.4.2. Aufrufen des Speakers im HCP Control-Client

Öffnen Sie die Map-Ansicht im Menü "Monitoring" und Klicken Sie auf das Speaker-Symbol. Über die Schaltfläche "Broadcast" kann direkt das Live-Streaming zum

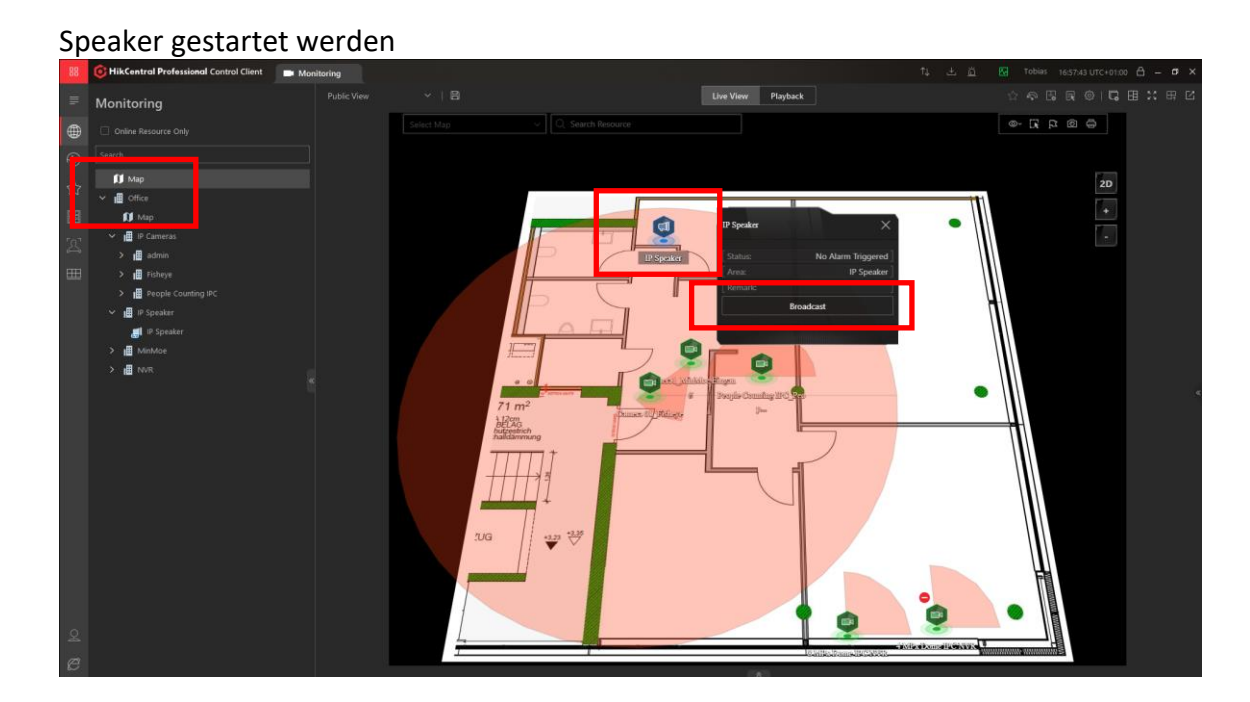

# 5.5. Übertragungssteuerung im Alarm Center

Wird ein Ereignis- oder Alarmreaktion ausgelöst, welche mit einem Speaker verknüpft ist, kann über das Alarm Center manuell die Übertragung gestoppt werden.

| Lett Alarm                                                                                                    | σ×    |
|----------------------------------------------------------------------------------------------------|-------|
| Leet Alarm2]         Ignered Alarm2]         Ignered Alarm                                                                                                    | Ľ     |
| Aterm Name :       Aterm Trine (Cliner) : V       Aterm Trine (Cliner) : Aterm Trine (Cliner) : Aterm Trine (Cl | n 886 |
| Camera 01. fabrye - Intrusion     Arm Information       A.L.N/R - N/R - Alum Input Triggered     Camera 01. fabrye - Intrusion       Detection     Detection       Triggered By     Camera 01. fabrye - Intrusion       Detection     Detection       Triggered By     Camera 01. fabrye - Intrusion       Detection     Detection       Triggered By     Examera 01. Fabrye - Intrusion       Device: Fabrye - Intrusion     Device: Fabrye - Intrusion       Device: Fabrye - Intrusion     Device: Fabrye - Intrusion       Device: Fabrye - Intrusion     Device: Fabrye - Intrusion       Device: Fabrye - Intrusion     Device: Fabrye - Intrusion       Device: Fabrye - Intrusion     Device: Fabrye - Intrusion       Device: Fabrye - Intrusion     Device: Fabrye - Intrusion       Device: Fabrye - Intrusion     Device: Fabrye - Intrusion       Device: Fabrye - Intrusion     Device: Fabrye - Intrusion       Device: Fabrye - Intrusion     Device: Fabrye - Intrusion       Device: Fabrye - Intrusion     Device: Fabrye - Intrusion       Device: Fabrye - Intrusion     Device: Fabrye - Intrusion       Device: Fabrye - Intrusion     Device: Fabrye - Intrusion       Related Video & Picture     Triggering Time - 2022/01/04 1444637       Remark:     Device: Fabrye - Intrusion       Device: Fabrye - Intrusion     Device: Fabrye - Intrusion                                                                                                    |       |
| Related Video & Picture     Ingering Time - 2022/01/04 144637       Triggering Time - 2022/01/04 144637     Remark:                                                                                                    |       |
| Triggering Time _ 2022/01/04 144637         Broadcast Terminal         Q           Related Video & Picture         Triggering Time _ 2022/01/04 144637         Image: Related Video & Picture         Image: Related Video & Picture                                                                                                    |       |
| Related Video & Picture         Triggering Time - 2022/01/04 144637         Broadcast Terminal         Q           Remark:         Image: Control of the Control of the Control                                      |       |
| Related Video & Picture     Triggering Time _ 2022/01/04 146/637     Broadcast Terminal     Q       Triggering Time _ 2022/01/04 146/637     Image: Dispension of the picture     Image: Dispension of the picture                                                                                                    |       |
| Trippering Time 2022/01/04 144637 😔 All<br>Remark: 🔄 IP Speaker                                                                                                    | Ľ     |
|                                                                                                    |       |
| Espand Area Additional Information S                                                                                                    |       |
| Alim Satu Dindoowleged                                                                                                    |       |
| Alam Category: None  Remarks: Stop                                                                                                    |       |
| Actoroviloger Forward Send Alarm Email Alarm Output entrol Breadcast Control C >                                                                                                    |       |

Drücken Sie im Alarm Pop-Up die Schaltfläche "Broadcast control" und klicken Sie auf "Stop" um die Übertragung der ausgewählten IP Speaker sofort zu beenden.

## 5.6. IP-Speaker in Ereignis- und Alarmreaktionen nutzen

HCP Web-Client  $\rightarrow$  General  $\rightarrow$  Event and Alarm  $\rightarrow$  Normal Event and Alarm

Nutzen Sie den IP-Speaker im Rahmen von Ereignis- und Alarmreaktionen, um Aktionen zusätzlich mit einer Audioausgabe zu Verknüpfen.

| 88 | GHikCentral Professiona | Il Web Client Speaker Unit                      | Event and Alarm $\mathcal{O}$ $	imes$ |                                                                                                    |
|----|-------------------------|-------------------------------------------------|---------------------------------------|----------------------------------------------------------------------------------------------------|
|    | Event and Alarm         | 💮 Add Event and Alarm                           |                                       |                                                                                                    |
| ß  | Event and Alarm Confi ^ | Basic Information Actions Re                    | cceiving Schedule Alarm Settings      |                                                                                                    |
|    | Normal Event and Al     | *Color                                          | #ff0000                               |                                                                                                    |
|    | Combined Alarm          | <ul> <li>Ignore Recurred Event/Alarm</li> </ul> |                                       |                                                                                                    |
|    | Basic Settings 🛛 🗸 🗸    | Actions                                         |                                       |                                                                                                    |
|    | Search 🗸 🗸              | Actions                                         |                                       | Add Linkage Action                                                                                 |
|    |                         | Receiving Schedule                              |                                       | <ul> <li>(2) Trigger Recording ⊕</li> <li>(2) Capture Picture ⊕</li> <li>(2) Create Tag</li> </ul> |
|    |                         | <ol> <li>Receiving Schedule Template</li> </ol> | Schedule Template                     | Li Link Access Point<br>Č Link Alarm Input                                                         |
|    |                         |                                                 | All-Day Template V                    | 2 Trigger PTZ                                                                                      |
|    |                         |                                                 | ○ Event Based <sup>®</sup>            | Send Email                                                                                         |
|    |                         | Alarm Settings                                  |                                       | Link Speaker Unit                                                                                  |
|    |                         | Trigger Alarm                                   |                                       |                                                                                                    |

Wählen Sie zunächst wie gewohnt das auslösende Ereignis aus und wählen dann in der "Linkage Action" die Aktion "Link Speaker Unit" aus.

| 88   | 🙃 HikCentral Profession | al Web Client Speaks | er Unit     | Event and Alarm $_{C\!\!2}$ $\times$        |             |           | (e) Wizard ≡ t |
|------|-------------------------|----------------------|-------------|---------------------------------------------|-------------|-----------|----------------|
|      |                         | 💮 Add Event a        | and Alarm   |                                             |             |           |                |
| 🖺 EV |                         | Basic Information    | Actions Rec | eiving Schedule Alarm Settings              |             |           |                |
|      | formal Event and Al     |                      |             |                                             |             |           |                |
|      |                         | Actions              |             |                                             |             |           |                |
|      |                         |                      | Actions     |                                             | Add Linkage | Action    |                |
|      |                         |                      |             | 🞵 Link Speaker Unit                         |             |           | Π ^            |
|      |                         |                      |             |                                             |             |           |                |
|      |                         |                      |             | No more than 4 speaker units can be linked. |             |           |                |
|      |                         |                      |             | + Add Delete All                            |             |           |                |
|      |                         |                      | 1           | Speaker Unit                                | Area        | Operation |                |
|      |                         |                      |             | IP Speaker                                  | IP Speaker  | 0         |                |
|      |                         |                      |             |                                             |             |           |                |
|      |                         |                      |             |                                             |             |           |                |
|      |                         |                      |             |                                             |             |           |                |
|      |                         |                      |             |                                             |             |           |                |
|      |                         |                      |             | Play Audio File *                           |             |           |                |
|      |                         |                      | L           | Alarm                                       | ~           |           |                |

Speaker Unit: fügen Sie ein oder mehrere IP Speaker der Aktion hinzu Play Audio File: wählen Sie die Audiodatei aus, welche beim Auslösen der Aktion auf allen Lautsprechern abgespielt werden soll

### 🗇 Hinweis

Für die Nutzung dieser Funktion muss eine TF/Micro-SD Karte im IP-Speaker eingesetzt sein. HCP kopiert automatisch die notwendigen Audiodaten auf die SD-Karte.

# Folgen Sie uns ...

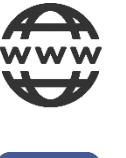

www.hikvision.de

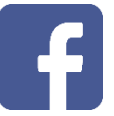

Hikvision DACH

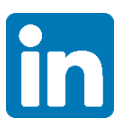

Hikvision DACH

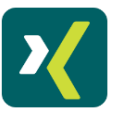

HikvisionDeutschlandGmbH

Þ

Hikvision Europe (DACH Playlist)

# **HIK**VISION Technical Support

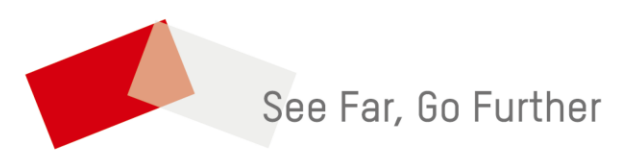